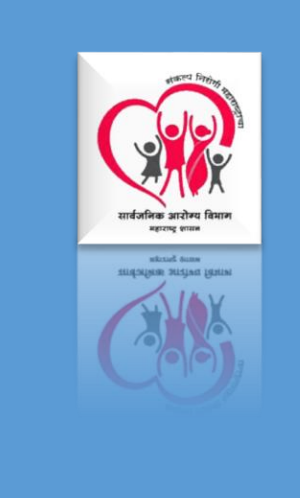

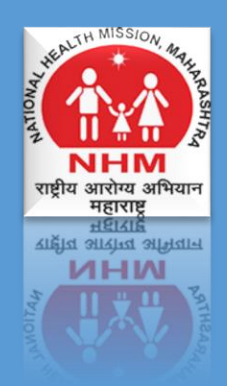

# **Nursing Home Registration**

### HEALTH DEPARTMENT OF GOVERNMENT MAHARASHTRA

[Pick the date]

### Contents

| 1. Application URL:                         | 2  |
|---------------------------------------------|----|
| 2. Login:                                   | 2  |
| 2.1 Create Your Account:                    | 2  |
| 2.2 Forgot Your Password:                   |    |
| 3. New Application:                         | 4  |
| 3.1 Apply for Nursing Home (New License):   | 4  |
| 3.1.1 Applicant Details:                    | 4  |
| 3.1.2 Nursing Home Details:                 | 5  |
| 3.1.3 Infrastructure Details:               | 8  |
| 3.1.4 STAFF DETAILS:                        | 10 |
| 3.2 Apply for Nursing Home (Renew License): | 13 |
| 4. View Submitted Applications:             | 14 |
| 5.View Submitted Documents:                 | 16 |
| 6. Download Certificate:                    | 17 |
| 7. Pay Fees:                                | 19 |
| 8.View and Confirm Inspection Schedule:     | 21 |
| 9.Track Application:                        | 22 |
| 9.1 Track:                                  |    |
| 9.2 History:                                | 23 |

### 1. Application URL:

• URL: https://maha-mnhregistration.co.in

### 2. Login:

- a) If you have account, then login with username & password
- b) If you do not have account, then click on CREATES YOUR ACCOUNT ICON.

| Public Health Department<br>सार्वजनिक आरोग्य विभाग |                             |
|----------------------------------------------------|-----------------------------|
| Login                                              |                             |
|                                                    | User Manual                 |
| Password                                           | New License / Renew License |
| LOGIN                                              | User Manual                 |
| Forgot Your Password                               | Nursing Home Act            |
|                                                    |                             |
|                                                    |                             |
| Create your Account                                |                             |

### **2.1 Create Your Account:**

- a) On click on create your account icon, a pop-up screen will open.
- b) All the text filled present on the screen are mandatory to filled.
- c) Enter your first name, middle name, last name, date of birth, mobile number, Email-id, select your area
- d) Enter your username & password, re-entered your password.
- e) Do you have an existing Healthcare Facility ID?
  Click On Yes Than Enter 12 Digit No Other Wise Click on No Than Click Above Click
  & Create Facility ID.
- f) Click on REGESTER BUTTON.

| http://maha-mnhregistration.co.in/applicant-registration                                                                                          | œ | ۹ | ☆ | ) 📇 ( | : |
|----------------------------------------------------------------------------------------------------|---|---|---|-------|---|
| Public Health Department<br>सार्वजनिक आरोग्य विभाग<br>Register<br>Create Profile for Nursing Homes and Clinical Establishment                     |   |   |   |       |   |
| L Ajay L gajanan L payil                                                                                                    |   |   |   |       |   |
| 🚔 21-Aug-1989                                                                                                    |   |   |   |       |   |
| S rutuja.cdat@gmail.com                                                                                                    |   |   |   |       |   |
| ← Cantonment Area                                                                                                    |   |   |   |       |   |
| ▲                                                                                                    |   |   |   |       |   |
| Do you have an existing Healthcare Facility ID ?* ①     Create Facility ID?       Yes     No   Citck here to Register in ABDM Healthcare Facility |   |   |   |       |   |
| Register                                                                                                    |   |   |   |       |   |

### 2.2 Forgot Your Password:

- a) If you have forgot your password, then click on forget your password icon.
- b) On click on the icon a new screen will be open for Reset your password.
- c) To reset your password, enter the E-mail address which you have enter at the time of creating the account.
- d) After entering the E-mail click on SEND PASWORD RESET LINK button.
- e) A password reset link will be send to your registered email address.
- f) On click on link enter your new password, re-entered your password for confirmation.

| NHM |                          | Login | Register |
|-----|--------------------------|-------|----------|
|     | Reset Password           |       |          |
|     | E-Mail Address           |       |          |
|     | Send Password Reset Link |       |          |
|     |                          |       |          |
|     |                          |       |          |
|     |                          |       |          |
|     |                          |       |          |
|     |                          |       |          |
|     |                          |       |          |

### 3. New Application:

• In new application you can apply for new application & renew the application license

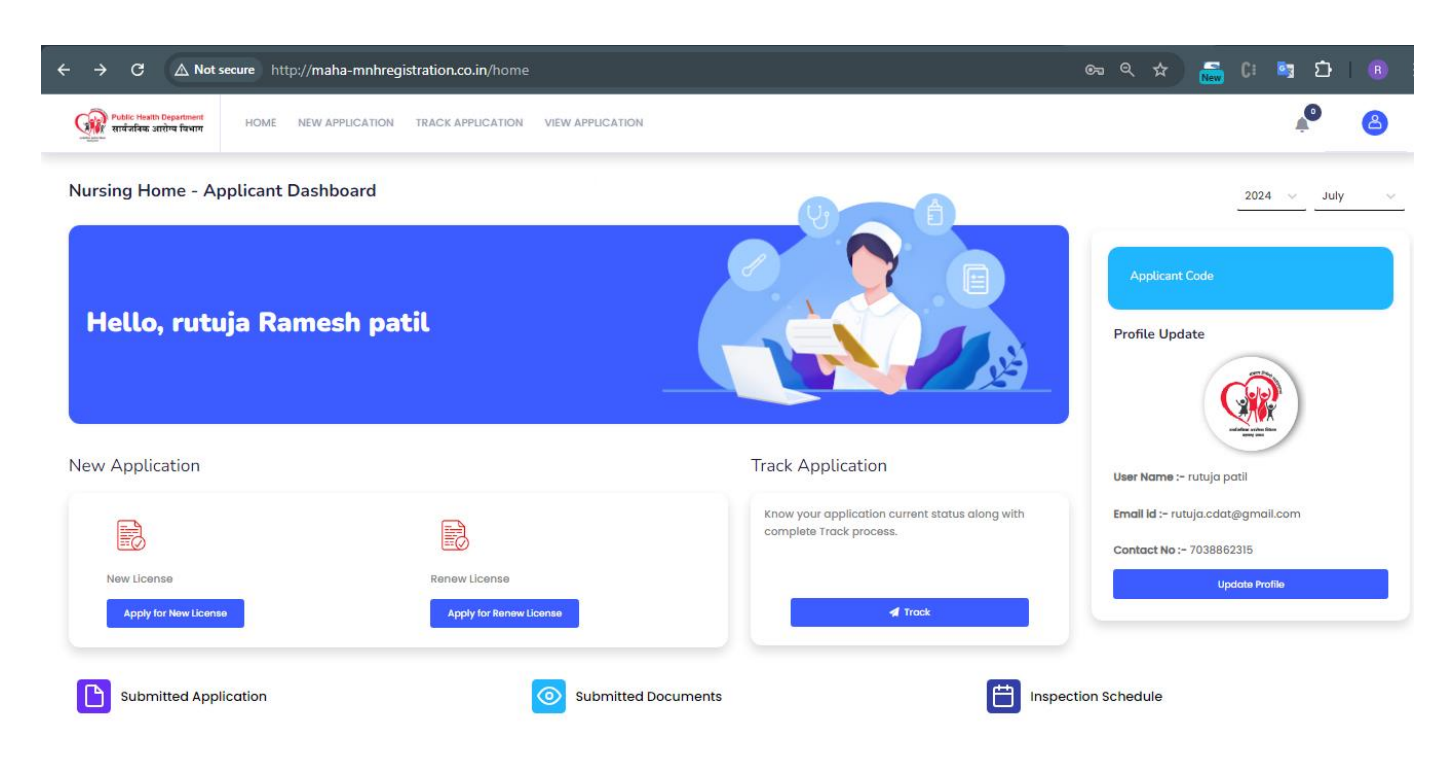

### **3.1 Apply for Nursing Home (New License):**

### **3.1.1 Applicant Details:**

- a) Click on Apply for Nursing Home button for new license application.
- b) On click it will open a new application form.
- c) Fill all the mandatory data which is highlighted with red star (\*).
- d) Select the type of applicant, select the Area.
- e) First Name, Middle Name, Last Name, DOB, Mobile Number, Email Id, the following fields will be directly fetched at the time creating account.
- f) Qualification of The Applicant, selects Specialty Name, select Specialization, select the nationality, Landline Number.

### • Residential Address of the Applicant:

- a) Fill the address of the applicant.
- b) Plot No. /House No, Colony/area, city, select District, select Taluka, pin code.
- c) After filling all the mandatory fields Click on save & next button.

#### • Signing Authority Details:

- a) Enter name, Signing Authority Letter, choose the file for signing authority letter, select the Designation, and Aadhaar Card No.
- b) After filling all the mandatory fields Click on save & next button.

| Dicant Details Nursing Home Details Infrastructure Details                                                                                                    | Staff Details Fees Charged to Patient                                                                                                    |                                                         |
|----------------------------------------------------------------------------------------------------|----------------------------------------------------------------------------------------------------|---------------------------------------------------------|
| rpe of Applicant *                                                                                                    | Area *                                                                                                    |                                                         |
| Individual                                                                                                    | Rural Area                                                                                                    |                                                         |
| st Name of the Applicant *                                                                                                    | Middle Name of the Applicant *                                                                                                    | Last Name of the Applicant *                            |
| VAISHNAVI                                                                                                    | PRASHANT                                                                                                    | DESHPANDE                                               |
| B (DD/MM/YYYY) *                                                                                                    | Mobile Number *                                                                                                    | Email id •                                              |
| 04/10/2000                                                                                                    | 8600795969                                                                                                    | vaishnavi10@gmail.com                                   |
| alification of the Applicant *                                                                                                    | Specialty Name                                                                                                    | Specialization                                          |
| MBBS                                                                                                    | General Surgery 🗸                                                                                                    | Master Degree in General Surgery                        |
| tionality of the applicant                                                                                                    | Nationality proof *                                                                                                    | Landline number                                         |
| Indian                                                                                                    | Choose file No file chosen                                                                                                    | 266225                                                  |
|                                                                                                    | 16654727821373708109जिल्हा_परिषद_अहवाल (12).pdf                                                                                                    |                                                         |
| esidential Address of the Applicant<br>ot No./House No *                                                                                                    | 16654727821373708109जिल्हा_परिषद_अहवाल (12).pdf<br>Colony/Area *                                                                                                    | City *                                                  |
| esidential Address of the Applicant<br>ot No./House No *<br>Room No.05                                                                                          | 16654727821373708109जिल्हा_परिषत_अहवाल (12).pdf<br>Colony/Area *<br>Shree Niwas Building                                                                                                    | City *                                                  |
| esidential Address of the Applicant<br>ot No./House No *<br>Room No.05<br>strict *                                                                              | 16654727821373708109जिल्हा_परिषद_अहवास (12).pdf<br>Colony/Area •<br>Shree Niwas Building<br>Taluka •                                                                                                    | City * Nandurbaar Pincode *                             |
| esidential Address of the Applicant<br>at No./House No •<br>Room No.05<br>strict •<br>Nandurbar                                                                 | 16654727821373708109जिल्हा_परिषद_अहवारा (12).pdf Colony/Area * Shree Niwas Building Taluka * V Nandurbar V                                                                                                    | City * Nandurbaar Pincode * 410203                      |
| esidential Address of the Applicant<br>ot No./House No *<br>Room No.05<br>strict *<br>Nandurbar<br>gning Authority Details                                      | 16654727821373708109जिल्हा_परिषद_अहवाल (12).pdf         Colony/Area •         Shree Niwas Building         Taluka •         V                                                                                                    | City *<br>Nandurbaar<br>Pincode *<br>410203             |
| esidential Address of the Applicant<br>ot No./House No *<br>Room No.05<br>strict *<br>Nandurbar<br>gning Authority Details<br>me *                              | 16654727821373708109जिल्हा_परिषद_अहवारा (12).pdf         Colony/Area •         Shree Niwas Building         Taluka •         V         Nandurbar         Signing Authority Letter •                                                                                          | City * Nandurbaar Pincode * 410203 Designation *        |
| esidential Address of the Applicant<br>ot No./House No *<br>Room No.05<br>strict *<br>Nandurbar<br>gning Authority Details<br>me *<br>Aparna                    | 16654727821373708109जिल्हा_परिषद_अहवाल (12).pdf         Colony/Area •         Shree Niwas Building         Taluka •         Nandurbar         Signing Authority Letter •         Choose file         No file chosen         Coose file         No file chosen                | City * Nandurbaar Pincode * 410203 Designation * Doctor |
| esidential Address of the Applicant<br>bt No./House No *<br>Room No.05<br>strict *<br>Nandurbar<br>gning Authority Details<br>me *<br>Apama<br>dhaar Card No. * | 16654727821373708109जिल्हा_परिषद_अहवाल (12).pdf         Colony/Area •         Shree Niwas Building         Taluka •         V         Nandurbar         Signing Authority Letter •         Choose file No file chosen         1665472782706538840जिल्हा_परिषद_अहवाल (11).pdf | City * Nandurbaar Pincode * 410203 Designation * Doctor |

### **3.1.2 Nursing Home Details:**

- a) IN Nursing home details all the date with red star (\*) is mandatory to filled.
- b) Enter Name of the nursing home with Specialty.
- c) Is Applicable for Any Government Scheme click on YES if applicable for any government scheme click on NO if not applicable?

- d) If applicable, then enter the Description of the scheme.
- e) Select the Type of Institutions for Which Registration Is Being Applied for Allopath or AYUSH.
- f) Whether Collection Centre Available? Click on YES if available if not then click on NO.
- g) After click on yes enter the collection center Name, enter contact No, enter Name of Lab Technician, enter Qualification, enter Reg. No.
- h) NOTE: You can add multiple collection center names on click on ADD MORE icon. Firm/Company/Nursing Home Registration No, ENTER Website Address, Select date of establishment.
- i) Select the type of Specialty if single or multiple.

#### • Details of the Procedure/Services:

- a) Select Procedure/Services from select textbox
- b) Enter all the info in details in detail textbox
- c) Enter the remark if any.

**NOTE**: You can add multiple services /procedure.

#### • Place where the nursing home situated

- a) Enter the Plot No. /House No. where the nursing home is situated.
- b) Enter the Colony/Area. enter city,
- c) Select District, Taluka, enter Pin code.
- d) Enter brief description related to construction.
- e) Select YES or NO Whether the Applicant Is Interested in Any Other Nursing Home or Business
- f) After filling all the data click on save& next icon.

Public Health Department सार्वजनिक आरोग्य विभाग

#### Application for Registration Under the Bombay Nursing Homes Registration Act

| Infrastructure Details Submitted Success                      | sful                                    |                                      |                        |                       |         | × |
|---------------------------------------------------------------|-----------------------------------------|--------------------------------------|------------------------|-----------------------|---------|---|
| Applicant Details Nursing Home De                             | etails Infrastructure Details St        | aff Details Fees Charged to Patient  |                        |                       |         |   |
| Name of the Nursing Home With Special                         | lity *                                  |                                      | -                      |                       |         |   |
| Ruturaj Nursing Home                                          |                                         |                                      |                        |                       |         |   |
| is applicable for any Government Schem                        | ie *                                    |                                      |                        |                       |         |   |
| Description *                                                 |                                         |                                      |                        |                       |         |   |
| gthtfrjk                                                      |                                         |                                      |                        |                       |         |   |
| Type of Institutions for which Registration                   | on is being applied *                   |                                      |                        |                       |         |   |
| Allopathy O AYUSH                                             |                                         |                                      |                        |                       |         |   |
| Whether Collection Center available? *                        |                                         |                                      |                        |                       |         |   |
| Collection Center Add More +                                  |                                         |                                      |                        |                       |         |   |
| Name of Collection Center                                     | Address                                 | Contact No. *                        | Name of Lab Technician | Qualification         | Reg No. |   |
| Sanddy                                                        | Nandurbar                               | 9881421130                           | ABCD                   | B.E.                  | 12      |   |
|                                                               |                                         |                                      |                        |                       |         |   |
| Firm/Company                                                  |                                         | Website Address                      |                        | Date of Establishment |         |   |
| XYZ www.nhms.in 10/13/2022                                    |                                         |                                      |                        |                       |         |   |
| Type of Specialty * Single Multiple                           |                                         |                                      |                        |                       |         |   |
| Details of the Procedure/Serv                                 | ices Add More +                         |                                      |                        |                       |         |   |
| Procedure/Services                                            |                                         | Details                              |                        | Remarks (if any)      |         |   |
| Test                                                          |                                         | Test                                 |                        | Good                  |         |   |
|                                                               |                                         |                                      |                        |                       |         |   |
| Place where the nursing home s                                | situated                                |                                      |                        |                       |         |   |
| Plot No./House No.                                            |                                         | Colony/Area                          |                        | City                  |         |   |
| Room No.12                                                    |                                         | Chinmay Nager, Mogalwadi             |                        | NANDURBAR             |         |   |
| District *                                                    |                                         | Taluka *                             |                        | Pincode *             |         |   |
| Nandurbar                                                     | ~                                       |                                      | ~                      | 410203                |         |   |
| Brief Description of the Construction, the the Nursing Home * | e Nursing Home or any Premises Used i   | n Connection Therewith Type Plan of  |                        |                       |         |   |
| Nursing Home or any Premises Used                             | in Connection Therewith Type Plan of th | ne Nursing Home                      |                        |                       |         |   |
| Whether the applicant is having any othe<br>Yes O No          | er Nursing home or Business *           |                                      |                        |                       |         |   |
| Place where such Nursing Hom                                  | e is situated or where such bus         | siness is conducted                  |                        |                       |         |   |
| Other Nursing Home                                            |                                         | other Nursing Home/ Business Details |                        | No./House No.         |         |   |
|                                                               |                                         | anunduäutiki                         |                        |                       |         |   |
| Colony/Area *                                                 |                                         | City *                               |                        | District *            |         |   |
|                                                               |                                         | Ivenuurbar                           |                        | remuurpar             |         | * |
| Taluka *                                                      |                                         | Pincode *                            |                        |                       |         |   |
|                                                               | ~                                       | 410203                               |                        |                       |         |   |
| SAVE & NEXT                                                   |                                         |                                      |                        |                       |         |   |

### 3.1.3 Infrastructure Details:

### • Total Beds Proposed:

- a) Enter the Total Number of Beds in textbox.
- b) Enter the total number of Maternity Beds.
- c) Enter the total No of ICU Beds (Adults).
- d) Enter the total NO OF ICU Beds (Paed).

### • Details of Equipment's:

- a) Select the Equipment Names from select textbox.
- b) Enter the maker's name.
- c) Enter the model name.
- d) No of Equipment.
- e) You can enter the multiple details of equipment's on click on ADD MORE ICON.

#### • Sanitary Arrangement for Patients:

- a) SELECT THE Sanitary Arrangement for patients.
- b) Enter the No. Of Arrangements.
- c) Enter the remark (if any).
- d) You can enter the multiple details of Sanitary Arrangement.

### • Detail of Rooms for Employees:

- a) Select the Room Type
- b) Enter the Floor Space in the textbox.
- c) Enter the number of Rooms in the textbox.
- d) You can add the remark also.
- e) You can enter the multiple details of rooms for employees.

### • Sanitary Arrangement for Employees:

- a) Select the sanitary arrangements for employees.
- b) Enter the no of arrangement.
- c) Enter the remark if any.
- d) You can enter the multiple details of sanitary arrangements on click on ADD MORE icon.

### • Select YES or NO for Following Question:

- a) Arrangements for Immunization of the Employees Are Available or Not?
- b) Arrangement Made for Medical Check-Up of the Employees.
- c) Whether The Nursing Home or Any Premises Used in Connection There with Are Used or Are to Be Used for Purposes Other Than That of Carrying On a Nursing Home.
- Select the Arrangements Made for Storage of Food from textbox.
  - a) Select Service of Food from the textbox.
  - b) Click on save next icon after entering all the mandatory fields.

| Public Health | Departmer    |
|---------------|--------------|
| सार्वजनिक अ   | ारोग्य विभाग |

#### Application for Registration Under the Bombay Nursing Homes Registration Act

| Infrastructure Details Submitted Successful                |                         |                                           |                                           |                       | x                           |
|------------------------------------------------------------|-------------------------|-------------------------------------------|-------------------------------------------|-----------------------|-----------------------------|
| Applicant Details Nursing Home Details Infras              | tructure Details        | Staff Details Fees Charged to Patien      | t                                         |                       |                             |
| Total Beds Proposed                                        |                         |                                           |                                           |                       |                             |
| No of Maternity Beds *                                     | No.of ICU Beds(A        | dults) *                                  | No.of ICU Beds(Paed) *                    |                       | General Beds *              |
| 5                                                          | 5                       |                                           | 5                                         |                       | 5                           |
|                                                            |                         |                                           |                                           |                       |                             |
|                                                            |                         |                                           |                                           |                       |                             |
| Details of Equipments Add More +                           |                         |                                           |                                           |                       |                             |
| equipment names                                            | Make                    |                                           | Model                                     |                       | No of Equipment             |
| Pulse Oximeter.                                            | Test                    |                                           | Test                                      |                       | 4                           |
|                                                            |                         |                                           |                                           |                       |                             |
|                                                            | _                       |                                           |                                           |                       |                             |
| Sanitary Arrangement for Patients                          | lore +                  |                                           |                                           |                       |                             |
| Sanitary arrangement                                       |                         | No. of Arrangements                       |                                           | Remarks (if any)      |                             |
| Continuous water supply                                    | *                       | 3                                         |                                           | good                  |                             |
|                                                            |                         |                                           |                                           |                       |                             |
|                                                            | _                       |                                           |                                           |                       |                             |
| Detail of Rooms for Employees Add More                     |                         |                                           |                                           |                       |                             |
| Room Type                                                  | Floor Space/area (      | in sq. ft)                                | Number of Rooms                           |                       | Remarks (if any)            |
| Servant Room                                               | 10*12                   |                                           | 5                                         |                       | good                        |
|                                                            |                         |                                           |                                           |                       |                             |
|                                                            |                         |                                           |                                           |                       |                             |
| Sanitary Arrangement for Employees                         | ld More +               |                                           |                                           |                       |                             |
| Sanitary arrangement                                       |                         | No. of Arrangements                       |                                           | Remarks (if any)      |                             |
| Hand washing facility                                      | ~                       | 3                                         |                                           | good                  |                             |
|                                                            |                         |                                           |                                           |                       |                             |
|                                                            |                         |                                           |                                           |                       |                             |
| Arrangements for Immunization of the employees are av      | ailable or not? *       |                                           |                                           |                       |                             |
| 🔾 Yes 🔍 No                                                 |                         |                                           |                                           |                       |                             |
| Arrangement made for Medical check-up of the employe       | es *                    |                                           | Regular immunization & Health Checku      | ips are being held in | the interval of(in Month) * |
|                                                            |                         |                                           | 10                                        |                       |                             |
| Whether the nursing home or any premises used in conn      | ection there with are u | used or are to be used for purposes other | r than that of carrying on a nursing home | *                     |                             |
| U Yes 🔍 No                                                 |                         |                                           |                                           |                       |                             |
| Details for purposes other than that of carrying on a nurs | sing home *             |                                           |                                           |                       |                             |
| dtyyyyjuykjdmdtujyuykui                                    |                         |                                           |                                           |                       |                             |
|                                                            |                         |                                           |                                           |                       |                             |
| Arrangements made for storage of Food *                    |                         |                                           | Service of food *                         |                       |                             |
| Refrigerator                                               |                         | ~                                         | Cafeteria Service                         |                       | ~                           |
| <u> </u>                                                   |                         |                                           |                                           |                       |                             |
|                                                            |                         |                                           |                                           |                       |                             |
| SAVE & NEXT                                                |                         |                                           |                                           |                       |                             |
| © 2022 Copyright. All rights are reserved.                 |                         |                                           |                                           |                       |                             |

### **3.1.4 STAFF DETAILS:**

#### • Names, ages and qualifications of the members of the nursing Home:

- a) Enter the full name.
- b) Select the Designation.
- c) Enter the Qualification details.
- d) Enter the Medical Council Registration Number with Date of Validity Up to.
- e) Enter the place name Place Where the Nursing Staff Is Accommodated.
- f) Add/enter the multiple details on click on ADD MORE icon.

## • Name, ages and qualification of the resident or visiting physicians or surgeons in the nursing home:

- a) Enter the full name.
- b) Select the Designation.
- c) Enter the Qualification details.
- d) Enter the Medical Council Registration Number with Date of Validity Up to.
- e) Enter the place name Place Where the Nursing Staff Is Accommodated.
- f) Add/enter the multiple details on click on ADD MORE icon.

### • Select YES OR NO for below Sentence in the Application Form:

- a) Whether The Nursing Home Is Under the Supervision of a Qualified Medical Practitioner or Qualified Nurse and If So.
- b) Whether The Nursing Home Is Under the Supervision of a Qualified Nurse or Midwife and If So.
- c) Whether Any Person of Foreign Nationality Is Employed in The Nursing Home and If So, His Name and Other Particulars.
- d) On Campus Chemist Shop Available.

### • Proportion of the qualified and unqualified nurses on the nursing staff:

- a) Enter Total Number of Qualified Staff
- b) Enter Total Number of Non-Qualified Staff.
- c) Click on Save and Next button after entering all the mandatory files of present page.

reach Department रक आरोग्य विश्वमा

#### Application for Registration Under the Bombay Nursing Homes Registration Act

| Infrastructure Details Submitted Successful                              |                                                                  |                                           | 3                                                      |
|--------------------------------------------------------------------------|------------------------------------------------------------------|-------------------------------------------|--------------------------------------------------------|
| Applicant Details Nursing Home Details Infra                             | structure Details Staff Details Fees Charged to Pati             | ent                                       |                                                        |
| Name areas & gualification of members/                                   | Staff/Employee of the pursing home Add More+                     | -                                         |                                                        |
| Full Name *                                                              | Designation *                                                    | Qualification *                           | Medical Council Registration Number with Date of       |
| Anama                                                                    | Test                                                             | BE                                        | Validity Upto *                                        |
| Apuna                                                                    | TUR                                                              |                                           | 31-10-2022                                             |
| Place where the nursing staff is accommodated                            |                                                                  |                                           |                                                        |
| Nandurbar                                                                |                                                                  |                                           |                                                        |
|                                                                          |                                                                  |                                           |                                                        |
| Name, ages and qualification of the resid                                | lent or visiting physicians or surgeons in the nur               | sing home Add More +                      |                                                        |
| ull Name *                                                               | Designation *                                                    | Qualification *                           | Council Registration Number with Date of Validity Upto |
| Rutuja                                                                   | test                                                             | B.E.                                      | 31-10-2022                                             |
|                                                                          |                                                                  |                                           |                                                        |
| Whether the nursing home is under the supervision of<br>• Yes No         | of a qualified medical practitioner or qualified nurse and if so |                                           |                                                        |
| Addical practitioner or qualified nurse Staf                             | f details Add More +                                             |                                           |                                                        |
| ull Name *                                                               | Designation *                                                    | Qualification *                           | MMC/MNC Registration Number *                          |
| Sandhya                                                                  | test                                                             | DMLT                                      | 26                                                     |
| Proportion of the qualified and unqualifient                             | d nurses on the nursing staff                                    | Enter Total Number of GNM Qualified Staff | Enter Total Number of ANM Qualified Staff *            |
|                                                                          |                                                                  | 3                                         |                                                        |
| Whether the nursing home is under the supervision of<br>Yes O No         | of a qualified nurse or midwife and if so *                      |                                           |                                                        |
| Qualified nurse or midwife details                                       | re+                                                              |                                           |                                                        |
| ull Name *                                                               | Designation *                                                    | Qualification                             | Registration Number with Date of Validity Upto *       |
| Sanddy                                                                   | test                                                             | B.E.                                      | 22-10-2022                                             |
| Vhether any unregistered medical practitioner or unqu     Yes O No       | alified midwife is employed for nursing any patient in the nurs  | ing nome *                                |                                                        |
| Whether any person of foreign nationality is employe O Yes O No          | ed in the nursing home and if so, his name and other particula   | rs *                                      |                                                        |
| On campus chemist shop available * • • • • • • • • • • • • • • • • • • • |                                                                  |                                           |                                                        |
| )n campus chemist shop details                                           |                                                                  |                                           |                                                        |
| lame of Chemist Shop *                                                   |                                                                  | License No of Chemist Shop *              |                                                        |
| QWERTYUIOP                                                               |                                                                  | 789456                                    |                                                        |
|                                                                          |                                                                  |                                           |                                                        |
| SAVE & NEXT                                                              |                                                                  |                                           |                                                        |
| 2022 Convright All rights are received                                   |                                                                  |                                           |                                                        |

### **3.1.6 Upload Document:**

- a) Upload the document in .pdf format only.
- b) The size of the .pdf document is maximum 3MB.

| Reader Bandford Trease Sector Treases Application View Application                                                                                     |                                                                                                    |
|----------------------------------------------------------------------------------------------------|----------------------------------------------------------------------------------------------------|
| Attachment File Updated Successfully                                                                                                    | ×                                                                                                    |
| Application for Registration Under the Bombay Nursing Homes Registration Act                                                                           |                                                                                                    |
| Nursing Home Registration<br>Application Number, Mini 1220955<br>Upload Delow mentioned documents<br>(Document nuet the ptf)<br>(May DPP stee is a MB) |                                                                                                    |
| 7/12 Extract /Property Tax Certificate/Owner Possession Certificate * Choose file No file chosen                                                       |                                                                                                    |
| NOC of Society/Owner/Appropriate Authority with Respect to Premises * Choose file No file chosen                                                       | Butant                                                                                                    |
| Sthanik Swarajya Sanstha Certificate / NOC Choose file No file chosen                                                                                  | Etiderait                                                                                                    |
| Certificate of License of the Organization Providing Blood Bank Servicest(If Applicable)                                                               |                                                                                                    |
| Hospital Acquired Inspection Control Committee Reports/Pathology Swab Reports for OT/ICU/General Bed                                                   | suburnit.                                                                                                    |
| Fire Automatic Report                                                                                                    |                                                                                                    |
| Choose the No file chosen Fire Saftey NOC Certificate From Government Authority *                                                                      |                                                                                                    |
| Choose file No file chosen                                                                                                    | Budenit                                                                                                    |
| Choose file No file chosen                                                                                                    | Solenit                                                                                                    |
| Partnership Deed (If Applicable) Choese file No file chosen                                                                                            |                                                                                                    |
| Leave and License Agreement/ Lease Deed (If Applicable) Choose file No file chosen                                                                     | Codemit .                                                                                                    |
| Nursing Home Signing Authority Aadhaar Card * Choose file No file chosen                                                                               | Contraction of the second second seco |
| Previous Hospital Registration Certificate(If Applicable)                                                                                              | Bidenii                                                                                                    |
| List Of Visiting Doctors with Qualification and Registration Details •                                                                                 |                                                                                                    |
| Choose the No the chosen                                                                                                    |                                                                                                    |
| Choose file No file chosen List of Other Staff with Qualification and Designation and job Details *                                                    | Submit                                                                                                    |
| Choose file No file chosen                                                                                                    |                                                                                                    |
| Choose file No file chosen                                                                                                    | Butenit                                                                                                    |
| List of Equipment *                                                                                                    | Budanul                                                                                                    |
| Floor Plan Of Building Approved by Competent Authority *                                                                                               | Biotenii                                                                                                    |
| MPCB Authorized Certificate/Acknowledgment for New Registration * Choose file No file chosen                                                           | Bulant                                                                                                    |
| Ambulance Availability Certificate (If Applicable) Choose file No file chosen                                                                          | Ridernit 1                                                                                                    |
| Business License                                                                                                    | The Bulleton t                                                                                                    |
| Shop and establishment Act 1948 Certificate by Local body in Format 8 (if more than 10 Employees)                                                      |                                                                                                    |
| Choose file No file chosen Shop and establishment Act 1948 Certificate by Local body in Format D (If less than 10 Employees)                           |                                                                                                    |
| Choose file No file chosen Change of user Certificate (if applicable)                                                                                  | Extenti                                                                                                    |
| Choose file No file chosen                                                                                                    |                                                                                                    |
| Choose file No file chosen                                                                                                    | Biotennii                                                                                                    |
| Affidavit Describing That Working Doctor/Staff is Not A Government Employee /Officer  Choose file No file chosen                                       | Budenut                                                                                                    |
| Medical Diagnostics Xray Equipment Registration (AERB) (if Applicable)                                                                                 |                                                                                                    |
| MTP Registration Certificate (If Applicable) Choose file No file chosen                                                                                | Bidenti                                                                                                    |
| PCPNDT Registration Certificate (If Applicable) Choose file ho file chosen                                                                             |                                                                                                    |
| Tubectomy (Tubel Ligation Certificate) (If Applicable) Choose file No file chosen                                                                      |                                                                                                    |
| Other Document                                                                                                    |                                                                                                    |
|                                                                                                    |                                                                                                    |
| Pérest                                                                                                    |                                                                                                    |

### **3.2 Apply for Nursing Home (Renew License):**

| App ID         Applicant Type         Applied Date         Applied Area         Name         Action           NHS30220519         New License         30-07-2022         Rural Area         Sandhya V M         Renew License           NHS30220804         New License         30-07-2022         Muncipal Council Area         Sandhya V M         Renew License | new License |                |              |                       |             |               |
|----------------------------------------------------------------------------------------------------|-------------|----------------|--------------|-----------------------|-------------|---------------|
| NHS30220519         New License         30-07-2022         Rural Area         Sandhya V M         Renew License           NHS30220804         New License         30-07-2022         Muncipal Council Area         Sandhya V M         Renew License                                                                                                    | App ID      | Applicant Type | Applied Date | Applied Area          | Name        | Action        |
| NHS30220804 New License 30-07-2022 Muncipal Council Area Sandhya V M Renew License                                                                                                    | NHS30220519 | New License    | 30-07-2022   | Rural Area            | Sandhya V M | Renew License |
|                                                                                                    | NHS30220804 | New License    | 30-07-2022   | Muncipal Council Area | Sandhya V M | Renew License |

### 4. View Submitted Applications:

- a) In the View Submitted Applications Menu Applicant will see Submitted Applications.
- b) On click View Submitted Application Menu Applicant will see lists of applications.

| Public Health Department<br>सार्वजनिक आरोग्य विभाग | HOME NEW APPLICATION     | TRACK APPLICATION | VIEW APPLICATION      |                    |        |
|----------------------------------------------------|--------------------------|-------------------|-----------------------|--------------------|--------|
| ew Applications                                    |                          |                   |                       |                    |        |
| O Clinical Application(S)                          | • Nursing Application(S) |                   |                       |                    |        |
| App ID                                             | Applicant Type           | Applied Date      | Applied Area          | Name               | Action |
| NHS28220426                                        | New License              | 28-07-2022        | Muncipal Council Area | Aparna Anant Joshi | View   |
| NHS28220707                                        | New License              | 28-07-2022        | Muncipal Council Area | Aparna Anant Joshi | View   |
| NHS29220614                                        | New License              | 29-07-2022        | Rural Area            | Aparna Anant Joshi | View   |

### c) In table Action column's click on View button applicant see the Application Details.

| HOME NEW APPLICATION TRACK APPL                                                                                                    | PLICATION VIEW APPLICATION                                                                                                    |                                                                                                    |                                                                                                    |                                                          |
|----------------------------------------------------------------------------------------------------|----------------------------------------------------------------------------------------------------|----------------------------------------------------------------------------------------------------|----------------------------------------------------------------------------------------------------|----------------------------------------------------------|
| iew Application Details                                                                                                    |                                                                                                    |                                                                                                    |                                                                                                    | Download Application Form                                |
| Applicant Details                                                                                                    |                                                                                                    |                                                                                                    |                                                                                                    |                                                          |
| Application Number<br>MH11220742                                                                                                    | Type of Applicant<br>Individual                                                                                                    |                                                                                                    | Applicant Status<br>Pending                                                                                                    |                                                          |
| Applicant Name<br>VAISHNAVI PRASHANT DESHPANDE                                                                                                    | DOR (DD/MM/YYYY)<br>10-04-2000                                                                                                    |                                                                                                    | Mobile Number<br>8600795969                                                                                                    |                                                          |
| Email Id<br>valshnavi10@gmail.com<br>Residential Address of The Applicant                                                                                                    | Technical Qualification<br>MBBS                                                                                                    |                                                                                                    | Nationality<br>Indian                                                                                                    |                                                          |
| Room No.05 , Shree Niwas Building Nandurbaar 410203 Nandurbar                                                                                                    | Nandurbar                                                                                                    |                                                                                                    |                                                                                                    |                                                          |
| Signing Authority Details                                                                                                    | Destauration                                                                                                    |                                                                                                    | Andreas Court No.                                                                                                    |                                                          |
| Aparna                                                                                                    | Doctor                                                                                                    |                                                                                                    | 456789122014                                                                                                    |                                                          |
| Nursing Home Details                                                                                                    |                                                                                                    |                                                                                                    |                                                                                                    |                                                          |
| Applied for<br>Ruturaj Nursing Home                                                                                                    | Allopathy                                                                                                    |                                                                                                    |                                                                                                    |                                                          |
| Yes                                                                                                    |                                                                                                    |                                                                                                    |                                                                                                    |                                                          |
| Collection Centre Address                                                                                                    | Contact No.                                                                                                    | Name of Lab Technician.                                                                                                    | Qualification                                                                                                    | Reg No                                                   |
| Sanddy Nandurbar                                                                                                    | 9881421130                                                                                                    | ABCD                                                                                                    | B.E.                                                                                                    | 12                                                       |
| Firm/Company<br>XYZ                                                                                                    | Website Address<br>www.nhms.in                                                                                                    |                                                                                                    | Date of Establishment<br>13-10-2022                                                                                                    |                                                          |
| Type of Specialty<br>Multiple                                                                                                    |                                                                                                    |                                                                                                    |                                                                                                    |                                                          |
| Details of The Procedure/Services                                                                                                    |                                                                                                    |                                                                                                    |                                                                                                    |                                                          |
| Procedure/Services                                                                                                    |                                                                                                    | Details                                                                                                    | Remarks                                                                                                    |                                                          |
|                                                                                                    |                                                                                                    |                                                                                                    |                                                                                                    |                                                          |
| Place where The nursing home situated                                                                                                    | COLODY/Area                                                                                                    |                                                                                                    | City                                                                                                    |                                                          |
| Room No. 12<br>District                                                                                                    | Chinmay Nager, Mogalwadi<br>Taluka                                                                                                    |                                                                                                    | Pincode                                                                                                    |                                                          |
| Nandurbar<br>Brief Description of the Construction, the Nursing Home or any Premises Used<br>the Nursing Home                                                                                                    | Nandurbar<br>I in Connection Therewith Type Plan of                                                                                                    | Whether The Applicant is Interested                                                                                                    | 410203<br>in any Other Nursing Home or Business                                                                                                    |                                                          |
| Nursing Home or any Premises Used in Connection Therewith Type<br>Place where such Nursing Home is situated or where such business                                                                                                    | Plan of the Nursing Home<br>s is conducted:                                                                                                    |                                                                                                    |                                                                                                    |                                                          |
| Type of Other Business<br>Other Nursing Home                                                                                                    | Other Nursing Home/ Business Details<br>gdfhfdjhgkhjkl                                                                                                    | 9                                                                                                    | Plot No./House No.                                                                                                    |                                                          |
| Colony/Area .<br>Nandurbar<br>Taluka .                                                                                                    | Nandurbar<br>Pincode .                                                                                                    |                                                                                                    | Nandurbar                                                                                                    |                                                          |
| Nandurbar                                                                                                    | 410203                                                                                                    |                                                                                                    |                                                                                                    |                                                          |
| Infrastructure Details                                                                                                    |                                                                                                    |                                                                                                    |                                                                                                    |                                                          |
| Total Beds Proposed No. of Matemity Beds                                                                                                    | No.of ICU Beds(Adults)                                                                                                    |                                                                                                    | No.of ICU Reds(Paed)                                                                                                    |                                                          |
| 5<br>General Beds                                                                                                    | 5                                                                                                    |                                                                                                    | 8                                                                                                    |                                                          |
|                                                                                                    |                                                                                                    |                                                                                                    |                                                                                                    |                                                          |
| Details of Equipments Equipment                                                                                                    | Make                                                                                                    | Model                                                                                                    | No of Equipment                                                                                                    |                                                          |
| Pulse Oximeter.                                                                                                    | Tost                                                                                                    | Fest                                                                                                    | 4                                                                                                    |                                                          |
| Sanitary Arrangement for Patients                                                                                                    |                                                                                                    |                                                                                                    |                                                                                                    |                                                          |
| Sanitary Arrangement<br>Continuous water supply                                                                                                    | No. of Arrange                                                                                                    | ements                                                                                                    | Rema                                                                                                    | irtco                                                    |
|                                                                                                    |                                                                                                    |                                                                                                    | 1                                                                                                    | ·                                                        |
| Detail of Rooms for Employees                                                                                                    |                                                                                                    |                                                                                                    |                                                                                                    |                                                          |
| Room Type Floor Space/Area (In Sq. I                                                                                                    | FD                                                                                                    | Number of Roc                                                                                                    | ms                                                                                                    | Remarks                                                  |
| Room Type         Floor Space/Area (in Sq. I           Servant Room         10*12                                                                                                    | F1)                                                                                                    | Number of Roc<br>5                                                                                                    | ms                                                                                                    | Remarks<br>good                                          |
| Room Type         Floor Space/Area (In Sq. I           Servant Room         10*12           Sanitary Arrangement for Employees                                                                                                    | FQ                                                                                                    | Number of Roc<br>5                                                                                                    | ms                                                                                                    | Remarks<br>good                                          |
| Recent Type Place Bases/Area (In Bit I<br>Barvani Room 10*13<br>Sanitary Arrangement for Employees<br>Banitary Arrangement<br>Hand vashing facility                                                                                                    | PD<br>No. of Arrangement<br>a                                                                                                    | Number of Roc<br>5                                                                                                    | Perman<br>good                                                                                                    | Remarks<br>good                                          |
| Recent Type Place Spaces/Area (In St. I<br>Servant Room 10*13<br>Sanitary Arrangement for Employees<br>Banitary Arrangement<br>Hand washing facility                                                                                                    | No. of Arrangement<br>3                                                                                                    | Number of Rod                                                                                                    | me<br>Remark<br>good                                                                                                    | Remarks<br>good                                          |
| Recent Type         Place Tigmen/Area (In Sig. I<br>19713           Barvani Room         19713           Sanitary Arrangement for Employees         Sanitary Arrangement<br>Hand washing faultry           Arrangements for Immunitation of The Employees are Available of Not?<br>Arrangements for Immunitation of The Employees                                                                                                    | Ho. of Arrangement<br>a                                                                                                    | Plumber of Nos<br>o                                                                                                    | Promote general general contracts                                                                                                    | remarke<br>good                                          |
| Recent Type         Placer Space/Area (In Sig. I<br>Savint Room           Barvant Room         10*13           Sanitary Arrangement for Employees         Sanitary Arrangement<br>Head washing faulty           Arrangements for Innumination of The Employees are Available or Hot?<br>Yes         An angle of the State of the Employees           One         Machine Index for Machine Check-Up of The Employees         Same of the State of the State                                                                                                    | PD PD. OF Arrangement<br>a                                                                                                    | Propose of Proc. 0 Propose of Proc. 0 Propose of Proc. 1 Propose of Proc. 1 Proc. 1 Pr                                                                         | Parman<br>good<br>stups are Being Held in The Interval or(in Ad<br>or Carrying On A Nursing Home                                                                                                    | Marnarka<br>good<br>m                                    |
| Recent Type         Place Tigacea/sea (In Sig. 1           Barvant Room         10*13           Sanitary Arrangement for Employees           Sanitary Arrangement           India Vasiting famility           Arrangements for Innumination of The Employees are Available or Not?           Yes           Arrangement Made for Medical Check Up of The Employees           Mediant Data State of the State of the Sta                                                                                                    | PO<br>No. of Arrangemen<br>a<br>re Used or are to be Used for                                                                                                    | Plunder of No.     P                                                                                                    | Remark<br>good<br>stupe are Being Held in The Interval of In M<br>of Carrying On A Muraing Home                                                                                                    | Warmarke           good                                  |
| Recent Type         Place Tigmes/Area (In Sig. 1           Barvant Room         10°13           Service To an analysis of the service of the service of t                                                                                                    | No. of Arrangement<br>a                                                                                                    | Regular Immunization & Health Cheel Regular Immunization & Health Cheel Regular Immunization & Health Cheel Regular Immunization & Health Cheel Regular Regular Regula                                                                         | exups are Being Held in The Interval of in M<br>of Carrying On A Hursing Home                                                                                                    | remarke                                                  |
| Reach Type         Place Tigness/Area (In Sig. 1           Barvant Room         10*13           Senters Arrangement for Employees         Senters Arrangement           Final Vasion granting facility         Final Vasion grant for Employees are Available or Not?           Arrangement For Immunication of The Employees are Available or Not?         Senters Arrangement for Beauty and the Senters and Available or Not?           Arrangement Made for Medical Check-Up of The Employees         Senters Arrangement for Beauty and Senters and Available or Not?           View         Arrangement Made for Medical Check-Up of The Employees         Senters Available or Not?           With the Available of Senters and Available or Not?         Senters Available or Not?           With the Available of Senters and Available or Not?         Senters Available or Not?           Senters Available for Bearge of Food         Senters Available or Senters Available or Interventers Available or Interventers Available or Not?           Senters Available for Bearge of Food         Senters Available or Senters Available or Interventers Available or Interventers Available or                                                                                                    | PO No. of Arrangement<br>a<br>re Used or are to be Used for                                                                                                    | Regular Immunization & Health Chee<br>Regular Immunization & Health Chee<br>10<br>10<br>10<br>10<br>10<br>10<br>10<br>10<br>10<br>10                                                                                                    | stupe are Being Held in The Interval of()n M<br>of Carrying On A Nursing Home                                                                                                    | Manuarka           good                                  |
| Recent Type         Place T Space/Area (In Sig. 1           Barvani Room         10*13           Sanitary Arrangement for Employees         Sanitary Arrangement           Sanitary Arrangement         Here Science           Here Weshing Facility         Anonement           Anonement Made for Medical Check-Up of The Employees         Sanitary Arrangement           Weshing Facility         Anonement Made for Medical Check-Up of The Employees           Weshing Facility (Sange Facility Facility and Sange Facility Facility and Sange Facility Facility and Sange Facility Facility and Sange Facility (Sange Facility Facility and Sange Facility Facility and Sange Facility Facility and Sange Facility (Sange Facility Facility and Sange Facility Facility and Sange Facility (Sange Facility Facility and Sange Facility Facility and Sange Facility Facility and Sange Facility (Sange Facility Facility Facility Facility Facility Facility Facility Facility Facility Facility (Sange Facility Facility Fac                                                                                                    | The, of Arrangement<br>a<br>re Used or are to to Used for<br>ung home<br>0<br>0<br>0<br>0<br>0<br>0<br>0<br>0<br>0<br>0<br>0<br>0<br>0                                                                                                    | Regular Immunization & Headin Crieve<br>Regular Immunization & Headin Crieve<br>10<br>Control for mysterese Onne from that that<br>Control for mysterese Onne from that<br>Cafeteria Bervice<br>setting and the setting of the setting of the setti                                                             | Internet good stups are Being Held in The Interval of(in M of Carrying On A Hursing Home                                                                                                    | mennarke<br>geood<br>os                                  |
| Recent Type         Place Tigmescharas (In Siz. I<br>Savata Room           Barvan Room         10*13           Sanitary Arrangement for Employees         Sanitary Arrangement<br>I start warrangement           Hand washing facility         An anglement for Employees are Available or Not?<br>Yes           An anglements for Instructed to a The Employees         Sanitary Arrangement<br>I start warrangement Matte for Matheal Checkburg of The Employees           An anglements for Instructed to a Vision Information There with a<br>Charagement Matte for Matheal Checkburg of The Employees           Market Start To Matheal To Storage of Food<br>Roffigerator           Start Dotails           Market Start Start Storage Start Start Charagement<br>And Start Start                                                                                                    | The, of Arrangement<br>a<br>ins Used or are to be Used for<br>sing home<br>b<br>b<br>b<br>b<br>b<br>b<br>b<br>b                                                                                                    | Regular Immunization & Health Cher<br>Regular Immunization & Health Cher<br>10<br>10<br>10<br>10<br>10<br>10<br>10<br>10<br>10<br>10                                                                                                    | enne<br>general<br>skupa are Being Hatel in The Interval of (in M<br>of Carrying On A Nursing Home<br>(interval)<br>Age<br>31-10-3083                                                                                                    | mennarke<br>good<br>**                                   |
| Recent Type         Place Tigmescharas (In Siz. I<br>1973)           Barren Room         1973           Sanitary Arrangement for Employees         Sanitary Arrangement<br>Sanitary Arrangement           Head Weaking Facility         Anonement           Anonement         Employees are Available or Not?           Yes         Anonement           Anonement         Employees are Available or Not?           Yes         Anonement           Yes         Anonement           Yes         Anonement           Yes         Anonement           Yes         Anonement           Yes         Anonement           Yes         Anone Available for Market of Anone Yes Market to Commodiate Market Note The State of Anone Anone A                                                                                                    | The, of Arrangement<br>9 re Used or are to be Used for aing home 9 0 0 0 0 0 0 0 0 0 0 0 0 0 0 0 0 0 0                                                                                                    | Regular Information & Health Crie                                                                                                    | enne<br>grood<br>skups are Baing Haid in The Interval offon M<br>of Carrying On A Reiraing Home<br>(Age<br>91-10-0032                                                                                                    |                                                          |
| Recent Type         Place Tigaces/Area (th St. 1           Barvani Room         10*13           Barvani Room         10*13           Barvani Room         10*13           Banitary Arrangement for Employees         Banitary Arrangement           Hant Weaking Facility         Arrangement           Arrangement for Employees are Available or Nut?         Arrangement           Arrangement for Monitoriation of The Employees are Available or Nut?         Arrangement Marke for Modula Check Up of The Employees           Yes         Arrangement Marke for Modula Check Up of The Employees         Arrangement Marke for Modula Check Up of The Employees           Yes         Arrangement Marke for Morage of Food         Berline Arrangement           Yes         Designation         The Morage of the Nutre Check Up Arrangement           Yes         Provide Arrangement Marke for Morage of Food         Berline Arrangement           Yes         Provide Arrangement         Designation           Arrange and qualification of The result of visiting physicians         Test           Provide Arrange and Qualification of The result of visiting physicians         Fut Hame           Name, ages and qualification of The result of visiting physicians         Fut Hame           Provide Arrangement Arrangement Arrangement Arrangement Arrangement Arrangement Arrangement Arrangement Arrangement Arrangement Arrangement Arrangement Ar                                                                                                    | rs Used or are to be Used for                                                                                                    | Require investment of Nex<br>Require investment of Nex<br>Nex<br>Require investment of Nex<br>Require investment of N | Age Age                                                                                                    | Mermanke<br>good<br>to                                   |
| Recent Type         Place Tegeneral/sets (In Siz. I           Barvani Room         10*13           Sanitary Arrangement for Employees         Sanitary Arrangement           Sanitary Arrangement         Intervention           Intervention         Intervention           Arrangement         Intervention           Arrangement         Intervention           Arrangement         Intervention           Arrangement         Intervention           Arrangement         Intervention           Arrangement         Intervention           Arrangement         Intervention           Arrangement         Antervention           Yes         Intervention           Arrangement Mathematical Check Up of The Employees         Yes           Yes         Intervention           Arrangement Mathematical Check Up of The Employees of the human and thematical States for Storage of Food           Refrequention         Designation           Arrange         Designation           Arrange         Test           Fut Hama         Test           Fut Hama         Designation           Fut Hama         Designation           Fut Hama         Designation           Fut Hama         Designation      <                                                                                                    | rs Used or are to be Used for                                                                                                    |                                                                                                    | Age Age 31-10-2023 Age 31-10-2023                                                                                                    |                                                          |
| Recent Type         Place T Space/Aves (In Sta. I<br>1973           Barvan Room         1973           Sanitary Arrangement for Employees         Sanitary Arrangement<br>Intervention           Maintary Arrangement         Employees are Available or Not?           Arrangement         Another and the second second secon                                                                                                    | The of Arrangement<br>3 The Used or are to be Used for The State of Arrangement or surgeons in The surging home           or         9 <ul> <li>9</li></ul>                                                                                                    |                                                                                                    | Array Array Control of Control of                                                                                                    | Marmarke           good                                  |
| Recent Type         Place Tapace/Area (In Bit 1           Barvani Room         10*13           Sanitary Arrangement for Employees         Barvani Room           Barvani Room         10*13           Sanitary Arrangement for Employees         Barvani Room           Analytic Society         Barvani Room           Analytic Society         Barvani Room           Analytic Society         Barvani Room           Analytic Society         Barvani Room           Analytic Society         Barvani Room           Analytic Society         Barvani Room           Analytic Society         Barvani Room           Analytic Society         Barvani Room           Analytic Society         Barvani Room           Analytic Society         Barvani Room           Yee         Designation           Analytic Society         Barvani Room           Yee         Designation           Put Room         Test           Put Room         Designation           Nondorbor         Barvani           Put Room         Designation           Put Room         Barvani           Put Room         Barvani           Put Room         Barvani           Put Room         Barvani <td>PO<br/>He. of Arrangement<br/>3<br/>ITS Uses or are to be Used for<br/>Sing home<br/>or surgeone in The surging home<br/>0<br/>0<br/>0<br/>0<br/>0<br/>0<br/>0<br/>0<br/>0<br/>0<br/>0<br/>0<br/>0</td> <td></td> <td>Appe are Being Held in The Interval of On A<br/>Good of Carrying On A Hureing Home<br/>Of Carrying On A Hureing Home<br/>D1-10-2023</td> <td>Marmarka           good</td>                                                                                                    | PO<br>He. of Arrangement<br>3<br>ITS Uses or are to be Used for<br>Sing home<br>or surgeone in The surging home<br>0<br>0<br>0<br>0<br>0<br>0<br>0<br>0<br>0<br>0<br>0<br>0<br>0                                                                                                    |                                                                                                    | Appe are Being Held in The Interval of On A<br>Good of Carrying On A Hureing Home<br>Of Carrying On A Hureing Home<br>D1-10-2023                                                                                                    | Marmarka           good                                  |
| Recent Type         Place Tegeneratives (In Siz I<br>Service Moore)           Service Moore         10*13           Service Moore         10*13           Service Moore         10*13           Service Moore         10*13           Service Moore         10*13           Service Moore         10*13           Service Moore         Service Moore           Moore         10*13           An engement         10*13           Moore         10*13           An engement         10*13           Moore         10*13           An engement         10*13           Moore         10*13           Moore         10*13           Moore         10*15           Moore         10*17           Yee         10*17           Moore         10*17           Moore         10*17           Moore         10*17           Moore         10*17           Moore         10*17           Moore         10*17           Moore         10*17           Moore         10*17           Moore         10*17           Moore         10*11           Moore                                                                                                    | PD Res. of Arrangement<br>Place of Arrangement<br>Place of are to be Used for<br>the Used of are to be Used for<br>or surgeons in The nursing home<br>Or surgeons in The nursing home                                                                                                    |                                                                                                    | International Control of Carrying On A Rursing Home                                                                                                    |                                                          |
| Recent Type         Place T Space/Area (In Siz I<br>Saving Homm           Savinary Arrangement for Employees           Savinary Arrangement           Interview           Anongement           Anongement           Anonge & acuality of the Anonge of Pool<br>(Refrigerator           Paragement         Designation           Anone         Designation           Anone         Designation           Anone         Designation           Anone         Designation           Anone         Designation           Anone         Designation           Fut Hanone         Designation                                                                                                    | The of Arrangement                                                                                                    |                                                                                                    | Anne  Approximation  Approximation                                                                                                    | Manual Ka           good                                 |
| Recent Type         Place Tapace/Area (In Siz. I<br>Saving Hoom           Savinary Arrangement<br>Savinary Arrangement<br>Hand vasament         1013           Savinary Arrangement<br>Hand vasament         Savinary Arrangement<br>Hand vasament           Arrangement for Employees         Savinary Arrangement<br>Hand vasament           Arrangement Mathe for Matheal Checkburg of The Employees<br>Arrangement Mathe for Matheal Checkburg of The Employees<br>Arrangement Mathe for Matheal Checkburg of The Employees<br>Arrangement Mathe for Matheal Checkburg of The Employees<br>Arrangement Mathe for Marge of Foot<br>Refrigerator           Start Ootalis         Matheal for Marge of Foot<br>Refrigerator           Matheal Saving Saving Saving Saving Checkburg of He marge<br>Park Arrangement Matheal for Marge of Foot<br>Refrigerator           Matheal Saving Saving Saving Saving Checkburg<br>Park Arrangements Matheal for Marge of Foot<br>Refrigerator           Matheal Saving Saving Saving Saving Checkburg<br>Park Arrangement Matheal for Marge of He marge<br>Park Arrangement for Marge Bart is Accommodated<br>Test Footalis           Matheal Saving Saving Saving Saving Checkburg<br>Park Arrangement Foot Saving Saving Savi                                                                                                    | Ing home as to be used for a surgeone in The nursing home as a surgeone in The nursing home to be added for a surgeone in the nursing home to be added for a surgeone in the nursing home to be added for added for added for added for added for added for added fo |                                                                                                    | enne  Remain  Gried  Remain  Gried  Remain  Remain Remain Remain Remain Remain Remain Remain Remain Remain Remain Remain Remain Remain Remain Remain Remain Remain Rem                                                                                                    | Age       20                                             |
| Recent Type         Place Tigmes/Area (In Bit I<br>Barvani Room           Barvani Room         1013           Sanitary Arrangement for Employees         Sanitary Arrangement<br>Sanitary Arrangement           Market Sanitary Arrangement         1013           Arrangement for Employees         Sanitary Arrangement           Arrangement for Employees         Sanitary Arrangement           Arrangement Matte for Medical Check-Up of The Employees         Arrangement Matte for Medical Check-Up of The Employees           Arrangement Matte for Medical Check-Up of The Employees         Arrangement Matte for Medical Check-Up of The Employees           Yes         Arrangement Matte for Medical Check-Up of The Employees         Arrangement Matter for Medical Check-Up of The Employees           Yes         Arrangement Matter for Medical Check-Up of The Employees         Arrangement Matter for Medical Check-Up of The Employees           Yes         Arrangement Matter for Medical Check-Up of The Employees of the ture         Designation           Arrange         Generation         The Provide The Matter of Medical Check of The Employees           Marrie, ages and qualification of The resident or Visiting physicians         The Provide The Matter of Staff details           Marrie, ages and qualification Furnes Staff details         Employee         Medical Matter of The Arrange of Designation           Marrie, ages and qualification Arunes Staff details         Employee                                                                                                    | re Used or are to be Used for  re Used or are to be Used for  are ungene   or surgeone in The nursing home  or surgeone in The nursing home  are  are  are  browne  browne  br |                                                                                                    |                                                                                                    | Age         Documentation                                |
| Recent Type         Place Tegeneratives (In Siz I<br>Servers Hoom)           Berner Moore         1913           Senters Arrangement for Employees         Senters variable or Not<br>Vesters           Senters Arrangement         Employees           Anamoment basis for Machine County of The Employees         Senters variable or Not<br>Vesters           Arrangements for Monitorial Onesh Up of The Employees         Senters variable or Not<br>Vesters           Arrangements hashe for Machine County of The Employees are Available or Not<br>Vesters         Not<br>Vesters           Arrangement Make for Machine County of The Machine Losses Up of The Not<br>Refrigerator         Designation<br>(Part Arrangements Mather For Machine of Party Part Machine Losses Up of the Not<br>Refrigerator           Start Outside         Party of Designation<br>(Part Arrange of the Not<br>Refrigerator         Designation<br>(Part Arrangement Mather For Machine of The resident or Visiting physicians<br>(Part Arrange of the Not<br>Refrigerator           Macrie ages and qualification of The resident or Visiting physicians<br>(Part Arrangement Designation Not<br>Part Arrange (Part Arrangement)<br>(Part Arrangement)         Designation<br>(Part Arrangement)<br>(Part Arrangement)<br>(Part A                                                                                                    | ng have and if so                                                                                                    |                                                                                                    | Interf                                                                                                    | Age         Bo                                           |
| Recent Type         Place Tegeneratives (In Sig. 1           Berrynn Hoom         1013           Banktary Arrangement for Employees         Signitary Arrangement           Trans Weshing Facility            Another State For Market Check Up of The Employees            Another State For Market Check Up of The Employees            Another State For Market Check Up of The Employees            Another State For Market Check Up of The Employees            Yes            Market State For Market State Check Up of The Employees of the Nume            Yes            Market State For Market State Check Up of The Employees of the Nume            Yes            Market State State St                                                                                                    | No. of Arrangement         3           If a. of Arrangement         3           If a. of Arrangement         3           If a. of Arrangement         3           If a. of Arrangement         3           If a. of Arrangement         3           If a. of Arrangement         3           If a. of Arrangement         3           If a. of Arrangement         3           If a. of Arrangement         3           If a. of Arrangement         3           If a. of Arrangement         3           If a. of Arrangement         3           If a. of Arrangement         3           If a. of Arrangement         3                                                                                                    |                                                                                                    | Intervention of the second second sec                                                                                                    | Agw         Document           Document         Document |
| Recent Type         Place Tigment/Area (in Bit I<br>Barvani Boom           Barvani Room         10*13           Satisfary Arrangement for Employees         Satisfary Arrangement           Satisfary Arrangement         10*13           Another and the set of the set of t                                                                                                    | The set of Arrangement of a set of a set of a s  |                                                                                                    | Interview of the second second                                                                                                    | Name           good                                      |
| Recent Type         Place Tegeneratives (In Siz I<br>Service)           Berner Moore         10*13           Senters Arrangement for Employees         Senters Arrangement           Interview         10*13           Arrangement for Employees         Senters Arrangement           Interview         10*13           Arrangement         10*13           Arrangement         10*13           Arrangement         10*13           Arrangement         10*13           Arrangement         10*13           Arrangements         10*13           Arrangements         10*13           Arrangements         10*13           Arrangements         10*13           Arrangements         10*13           Arrangements         10*13           Arrangements         10*13           Arrangements         10*17           Arrangements         10*17           Arrange         Designation           Arrange         Designation           Arrange         Designation           Arrange         Designation           Arrange         Designation           Arrange         Designation           Arrange         Designation                                                                                                    | The of Arrangements                                                                                                    |                                                                                                    | Anne  Appendix  Appendix                                                                                                    |                                                          |
| Recent Type         Place Tapace/Area (In Sig. 1           Barvani Room         10*13           Sanitary Arrangement for Employees         Sanitary Arrangement           Interview         Employees           Sanitary Arrangement         Employees           Arrangement         Employees           Arrangement                                                                                                    | The of Arrangement of a set of the set of the set of t  |                                                                                                    | Age Oldarf Oldarf Oldar                                                                                                    |                                                          |
| Recent Type         Place Tigmeschares (in Siz. I<br>Savata Room)           Barvani Room         10*13           Sanitary Arrangement<br>Inter Avanagement<br>Inter Avanagement<br>Inter Avanagement<br>Inter Avanagement<br>Inter Avanagement<br>Inter Avanagement<br>Inter Avanagement<br>Inter Avanagement<br>Mathematics for binning Control The Employees are Available or Not7<br>Ves           Arrangement Mathematic Check Up of The Employees<br>Inter Avanagement<br>Inter Avanagement<br>Inter Inter Inter Inter Inter Inter Inter Inter Inter Inter Inter Inter Inter Inter Inter Inter Inter Inter Inter Inter Inter Inter Inter Inter Inter Int                                                                                                    |                                                                                                    |                                                                                                    | anne  Age  Carrying On A Riursing Home  Carrying On A Riursing Home  Carrying On A Riursing Home  Age  Age  D1-10-2023  Carrying  Age  Carrying  Age  Carrying  Age  Carrying  Age  Carrying  Carrying  Carryi                                                                                                    | Age           00                                         |
| Reach Type         Place Tigmeschars (in Siz. I<br>Savidary Arrangement for Employees           Sanitary Arrangement<br>Index sensiting Facility         Sanitary Arrangement<br>Savidary Arrangement<br>Index sensiting Facility           Arrangement Mathe for Medical Checkulup of The Employees<br>Savidary Arrangement<br>Index sensiting Facility         Arrangement Mathe for Medical Checkulup of The Employees<br>Savidary Arrangement<br>Index sensiting Facility           Arrangement Mathe for Medical Checkulup of The Employees<br>Arrangement Mathe for Medical Checkulup of The Employees<br>Savidary Arrangement Mathe for Medical Checkulup of The Employees<br>Arrangements Mathe for Medical Checkulup of The Employees<br>Proceeding Savidary (Savidary Checkulup of The Employees of Medical<br>Refrigeration           Staff Columns         Designation           Proceeding Savidary (Savidary Checkulup of The Internet of Medical<br>Refrigeration         Designation           Proceeding Savidary (Savidary Checkulup of The Internet of Medical Or Arrangement of Medical The Internet of The Internet of The Internet of The Internet of Medical Or Arrangement of Medical Or Arrangement of Medical Or Arrangement of Medical Or Arrangement of Medical Or Arrangement of Medical Or Arrangement of Arrangement of Savidary Internet of Checkulup of The Internet of Checkulup of The Internet of Checkulup of The Internet of Checkulup of Savidary Internet of Arrangement of Arrangement of                                                                                                    | The of Arrangements  The of Arrangements  The of A  |                                                                                                    | Anne  Age  Age  Age  Age  3-1-0-0032  Age  3-1-10-2022  Age  Age  3-1-10-2022  Age  3-1-10-2022  Age  3-1-10-202  Age  3-1-10-202  Age  3                                                                                                    |                                                          |
| Result         Place Tiganez/Area (th Siz I)           Barvani Room         10113           Sanitary Arrangement for Employees         Sanitary Arrangement           Intervention         10113           Advantage Arrangement         Free Test Number of Siz I           Advance         Advance           Advance         Advance                                                                                                    | The of Arrangements  The of Arrangement  The of Arrangement  The of Arrangement  The of Arrangements  The of Arrangements  The of Arra  |                                                                                                    | Interview of Reining Heads in The Interval of On M<br>of Carrying On A Riureing Home<br>of Carrying On A Riureing Home<br>an Alars of Carrying On A Riureing Home<br>an Alars of Carrying On A Riureing Home<br>an Alars of Carrying On A Riureing Home<br>an Alars of Carrying On A Riureing Home<br>an Alars of Carrying On A Riureing Home<br>and Alars of Carrying On A Riureing Home<br>and Alars of Carrying Home<br>and Alars of Carrying On A Riureing Home<br>and Alars of Carrying On A Riureing Home<br>and Alars of Carrying Home<br>and Alars of Carrying On A Riureing Home<br>and Alars of Carrying On A Riureing Home<br>and Alars of Carrying Home<br>and Alars of Carrying Home<br>and Alars of Carrying Home |                                                          |
| Reserve type         Place Tapace Area (in Siz I)           Barvan Hoom         10*13           Barvan Hoom         10*13           Barvan Hoom         10*13           Barvan Hoom         10*13           Barvan Hoom         10*13           Barvan Hoom         10*13           Barvan Hoom         10*13           Barvan Hoom         10*13           Barvan Hoom         10*13           Barvan Hoom         10*13           Barvan Hoom         10*13           Barvan Hoom         10*13           Arrangement for Employees         Arrangement           Hom Sandard For Madical Create Lip of The Employees are Available or Hoat           Weather The Models for Madical Create Lip of The Employees of Ho Hoat           Weather The Models for Madical Create Lip of The Employees of the hoat           View         Designation           Arrangementer Matter for Storage of Food           Tetracy Wrise The Interest of an Arrangementer         Designation           Arrange ages a qualification of The resident or visiting physicilans           Frequenties         Designation           Test Hame         Designation           Frequenties of The Qualified and unqualified nurses on The nursing a fore           Calified nurse of models and unquali                                                                                                    | The set of Arrangement of a set of the set of Arrangement of a set of the set of the se  |                                                                                                    | Interview of Carrying On A Rureing Home  Carrying On A Rureing Home  Carrying On A Rureing Home  Carrying On A Rureing Home  Age  01-10-0002  Age  01-10-0002  Age  01-10-000  Age  01-10-000  Age 0                                                                                                    | Age           20                                         |
| Recent Type         Place Tapace Actions (In Bas I<br>Barvani Room)           Samilary Arrangement for Employees           Samilary Arrangement           Intervention           Arrangement           Intervention           Arrangement           Intervention           Arrangement           Intervention           Arrangement           Intervention           Arrangement           Intervention           Arrangement           Arrangement           Arrangement           Arrangement           Arrangement           Arrangement           Arrangement           Arrangement           Arrangement           Arrangement           Arrangement           Arrangement           Arrangement           Arrangement           Arrange           Property Arrangement           Arrange           Arrange           Arrange           Arrange           Arrange           Arrange           Arrange           Arrange           Arrange           Arrange           Arrange                                                                                                    | The set of arrangement of a set of a set of arrangement of a set of a set   |                                                                                                    | anne                                                                                                    |                                                          |
| Result         Place Tapace Area (in Size 1)           Barvani Room         10*13           Samilary Arrangement for Employees           Samilary Arrangement           Interview           Arrangement           Interview           Arrangement           Interview           Arrangement           Interview           Arrangement           Interview           Arrangement           Arrangement <td>The set of Arrangements  The set of Arrangements  The set of Arrangeme</td> <td></td> <td>anne  anne  anne anne anne anne anne anne anne anne anne anne anne anne anne anne anne anne anne anne anne anne anne anne anne anne anne anne anne anne anne anne anne a</td> <td></td> | The set of Arrangements  The set of Arrangements  The set of Arrangeme  |                                                                                                    | anne  anne anne anne anne anne anne anne anne anne anne anne anne anne anne anne anne anne anne anne anne anne anne anne anne anne anne anne anne anne anne anne a                                                                                                    |                                                          |
| Place         Place Tapace Acts (In State           Barvani Homm         10*13           Samilary Arrangement for Employees         Samilary Arrangement           Here Tapace/Arrangement         10*13           Anongement for Employees         Samilary Arrangement           Here Tapace/Arrangement         10*13           Anongement Mathe for Mathematic Checks Up of This Employees         Samilary Arrangement           Anongement Mathe for Mathematic Checks Up of This Employees         Samilary Arrangement           Mathematic Tap Mathematic Checks Up of This Employees         Samilary Arrangement           Mathematic Tap Mathematic Checks Up of This Employees are Analysiable or Not?         Note: A samilary Arrangement           Mathematic Tap Mathematic Checks Up of This Employees         The mathematic Tap Mathematic Tap Mathmater Mathematic Tap Mathemati                                                                                                    | The solution of any of any of  |                                                                                                    | anne  anne anne anne a                                                                                                    |                                                          |
| Reserve type         Place Tapace/Area (to Bu I)           Barvan Homm         10113           Sanitary Arrangement for Employees         Sanitary Arrangement           Hand Sanitary Arrangement         10113           Anangement for Employees         Sanitary Arrangement           Hand Sanitary Arrangement         10113           Anangement Male for Markal Checkbulp of The Employees         Anangement Male for Markal Checkbulp of The Employees           Anangement Male for Markal Checkbulp of The Employees         Anangement Male for Markal Checkbulp of The Employees of Analysis           Anangement Male for Markal Checkbulp of The Employees of Hommen Technologies of Four Technologies of Hommen Technologies of Hommen Technologies Technologies of Hommen Technologies of Hommen Technologies                                                                                                    |                                                                                                    |                                                                                                    |                                                                                                    |                                                          |
| Read         Place         Read Space Area (to But )           Barvani Room         1013         1013           Sanitary Arrangement for Employees         Sanitary Arrangement         1013           Sanitary Arrangement         1013         1013           Anongement for Employees         Sanitary Arrangement         1013           Anongement Mathe for Maniful Anonge The Employees are Available or Nat?         Anongement Mathe for Maniful Anonge The Employees are Available or Nat?           Anongement Mathe for Maniful Anonge The Employees         Anongement Mathe for Maniful Anonge The Anonge The Data (to Barry The Anonge The Anonge The Anongement Mathe for Maniful Anonge The Anonge The Anongement Mathe for Maniful Anonge The Anonge The Anonge The Anongement Mathe for Maniful Anonge The Anonge The Anonge The Anongement Mathe for Maniful Anonge The Anonge The Anongement Mathe for Maniful Anonge The Anonge The Anongement Mathe for Maniful Anonge The Anonge The Anonge The Anonge The Anonge The Anonge The Anonge The Anonge The Anongement Mathe for Maniful Anonge The Anongement Anonge The Anongement Mathematical The Anongement Anonge The Anongement Anonge The Anongement Anonge The Anongement Anongement Ano                                                                                                    | The of Arrangements  The of Arrangements  The of A  |                                                                                                    |                                                                                                    |                                                          |
| Electronype         Place Tapace Acta to Na 1           Barren Type         Place Tapace Acta to Na 1           Barren Type         Place Tapace Acta to Na 1           Barren Type         Place Tapace Acta to Na 1           Barren Type         Place Tapace Acta to Na 1           Barren Type         Barren Type           Barren Type         Barren Type           Barren Type         Barren Type           Barren Type         Barren Type           Barren Type         Barren Type           Market Acta Type Acta Type Acta T                                                                                                    | re Used or are to be Used for                                                                                                    |                                                                                                    | Age         1           010477         01-10-0033           010477         01-10-0033                                                                                                    |                                                          |
| Income         Place Tapace Area (or Bar)           Barven Hype         Place Tapace Area (or Bar)           Barven Homm         10713           Barven Homm         10713           Barven Homm         10713           Barven Homm         10713           Barven Homm         10713           Barven Homm         10713           Barven Homm         10713           Barven Homm         10713           Barven Homm         10713           Barven Homm         10713           Barven Homm         10713           Barven Homm         10713           Barven Homm         10713           Arresource Homm         10713           Arresource Homm         10713           Barven Homm         10713           Properties Homm         10713           Properties Homm         10713           Properties Homm         10713           Properties Homm         10713           Properties Homm         10713           Properties Homm         10713           Properties Homm         10713           Properties Homm         10713           Properties Homm         10713           Properties Homm                                                                                                    | The set of Arrangement of a set of a set of arrangement of a set of a set   |                                                                                                    |                                                                                                    |                                                          |

### 5. View Submitted Documents:

- a) In the View Submitted Document Applicant will see the Submitted Documents.
- b) On click View Submitted Document Menu Applicant will see lists of documents.

| O Clinical Applicatio | on(S) 🔿 Nursing Applicati | on(S)        |                       |                    |                        |        |
|-----------------------|---------------------------|--------------|-----------------------|--------------------|------------------------|--------|
| App ID                | Applicant Type            | Applied Date | Applied Area          | Name               | Status                 | Action |
| NHS28220426           | New License               | 28-07-2022   | Muncipal Council Area | Aparna Anant Joshi | Approved by inspection | View   |
| NHS28220707           | New License               | 28-07-2022   | Muncipal Council Area | Aparna Anant Joshi | Approved by inspection | View   |
| NHS29220614           | New License               | 29-07-2022   | Rural Area            | Aparna Anant Joshi | Approved by inspection | View   |

c) In table Action column's click on View button applicant see the Submitted Documents.

| pload Documents De                                | etails                                            |   |  |  |
|---------------------------------------------------|---------------------------------------------------|---|--|--|
| 1. Fire Audit Report                              |                                                   |   |  |  |
| 2. Nursing Home Signin                            | g Authority Aadhaar Card                          |   |  |  |
| 3. List Of Visiting Doctor                        | rs with Qualification and Registration Details    |   |  |  |
| 4. Rate List                                      |                                                   |   |  |  |
| 5. List of Equipment<br>6. Eloor Plan Of Ruilding | Approved by Competent Authority                   |   |  |  |
| 7. Occupation Certificat                          | e (O.C.) From Appropriate Authority               |   |  |  |
| 8. List Of nursing staff v                        | with Qualification and Registration Details       |   |  |  |
| 9. Fire Saftey NOC Certi                          | ficate From Government Authority                  |   |  |  |
| 10. List of Other Staff wit                       | h Qualification and Designation and job Details   |   |  |  |
| 11. MPCB Authorized Cer                           | rtificate/Acknowledgment for New Registration     |   |  |  |
| 12. NOC of Society/Owne                           | er/Appropriate Authority with Respect to Premises | S |  |  |
| 14. No Pending Negligen                           | ce Case Certificate/Owner Possession Certificate  |   |  |  |
| 14. NOT enaling Negligen                          | ce case certificate non medical                   |   |  |  |

### 6. Download Certificate:

a) On click Download Certificate Menu Applicant will see lists of Download Certificate documents.

| Public Health Departmer<br>सार्वजनिक आरोग्य विभाग | HOME NEW                | APPLICATION TRA | CK APPLICATION VIEW APPLIC | CATION             |                        |                 |
|---------------------------------------------------|-------------------------|-----------------|----------------------------|--------------------|------------------------|-----------------|
| Download Certif                                   | ficate                  |                 |                            |                    |                        |                 |
| O Clinical Applicatio                             | on(S) O Nursing Applica | ation(S)        |                            |                    |                        |                 |
| App ID                                            | Applicant Type          | Applied Date    | Applied Area               | Name               | Status                 | Action          |
| NHS28220426                                       | New License             | 28-07-2022      | Muncipal Council Area      | Aparna Anant Joshi | Approved by Inspection | View & Download |
|                                                   |                         |                 | 1                          | 1                  |                        |                 |
|                                                   |                         |                 |                            |                    |                        |                 |
|                                                   |                         |                 |                            |                    |                        |                 |
|                                                   |                         |                 |                            |                    |                        |                 |
|                                                   |                         |                 |                            |                    |                        |                 |
|                                                   |                         |                 |                            |                    |                        |                 |
| © 2022 Copyright. All right                       | ts are reserved.        |                 |                            |                    |                        |                 |

b) In table Action column's click on View and Download button applicant see the Certificate.

| 10/10/2022, 18:51 |                                                                                                    |                                            | ht                                                             | tps://maha-mnhregistrati                                                  | tion.co.in/view-certificate-print/53                                                               |  |
|-------------------|----------------------------------------------------------------------------------------------------|--------------------------------------------|----------------------------------------------------------------|---------------------------------------------------------------------------|----------------------------------------------------------------------------------------------------|--|
|                   | Certí<br><u>Under The Bor</u><br><u>Maharashtra Nursi</u>                                                                                                    | EL<br>GOV                                  | UBLIC<br>VERNM<br>Cate<br>y Nur<br>Home                        | HEALTH DEPA<br>IENT OF MAH                                                | ARTMENT<br>HARASHTRA<br>Egistration<br>es Registration Act 1949,<br>ion (Amendment) Rules, 2021    |  |
|                   | This is to certify that <b>I</b><br>Situated at <b>Room No.</b><br>Has been registered U<br>Maharshtra Nursing H<br>authorized to carry on                                                                                                    | Rutura<br>12 Ch<br>Jnder<br>Iome<br>n said | <b>aj Nurs</b><br><b>iinmay</b><br>the Bo<br>Registi<br>Nursin | <b>ing Home</b><br>Nager, Moga<br>mbay Nursing<br>ration Amend<br>g Home. | alwadi Satara , 410203 Satara<br>g Home Registration Act,1949 and<br>dment Rules,2021 and has been |  |
|                   | Numner Of Beds         A. Maternity         B. ICU (Adult)         C. ICU (Pediatric)         D. General Beds         TOTAL         Date of Registration         Date of Issue of Cer         This Certificate shall         Valid up to         Place | 5<br>5<br>5<br>20<br>tificat               | te :                                                           | 10-10-2023<br>10-10-202<br>31-03-2023<br>Room No.0<br>410203 Sa           | 22<br>22<br>25<br>05 Shree Niwas Building Satara ,<br>atara                                        |  |
|                   |                                                                                                    |                                            |                                                                |                                                                           | Satara Civil Surgeon<br>Satara                                                                     |  |

https://maha-mnhregistration.co.in/view-certificate-print/53

### 7. Pay Fees:

- a) On click Pay Fees Menu Applicant will see lists of Applications whose demands are generated.
- b) In table Action column's click on Pay Now button applicant see the Fees Details.

| 426     New License     28-07-2022     Muncipal Council Area     Aparra Anant Joshi     Payment Paid Successfully       614     New License     29-07-2022     Rural Area     Aparra Anant Joshi     Pay Now |
|----------------------------------------------------------------------------------------------------|
| 614         New License         29-07-2022         Rural Area         Aparna Anant Joshi         Pay Now                                                                                                    |
|                                                                                                    |
|                                                                                                    |

c) After that click on Process to Payment button.

| plicant Details                                                                                                    |                                   |                                             |  |
|----------------------------------------------------------------------------------------------------|-----------------------------------|---------------------------------------------|--|
| Application Number<br>NHS29220614                                                                                                    | Type Of Applicant Individual      | Applicant Status Approved by Inspection     |  |
| Applicant Name<br><b>Aparna Anant Joshi</b>                                                                                                    | DOB (DD/MM/YYYY)<br>31-05-1996    | Mobile Number<br>7249753105                 |  |
| Email Id                                                                                                    | Technical Qualification           | Nationality<br>Indian                       |  |
| aparna.coat@gmail.com<br>Residential Address of the Applicant<br>A2-103, Omkar Nandan, Near Honda                                                                                                    | Showroom                          |                                             |  |
| aparna.coat@gmail.com<br>Residential Address of the Applicant<br>A2-103, Omkar Nandan, Near Honda<br>Signing Authority Details<br>Name<br>APARNA JOSHI                                                  | Showroom<br>Designation<br>Doctor | Aadhaar Card No.<br>121212121212            |  |
| aparna.coat@gmail.com<br>Residential Address of the Applicant<br>A2-103, Omkar Nandan, Near Honda<br>Signing Authority Details<br>Name<br>APARNA JOSHI                                                  | Showroom<br>Designation<br>Doctor | Aadhaar Card No.<br>121212121212            |  |
| aparna.coat@gmail.com<br>Residential Address of the Applicant<br>A2-103, Omkar Nandan, Near Honda<br>Signing Authority Details<br>Name<br>APARNA JOSHI<br>Details<br>Total Amount Paid by the Applicant | Showroom<br>Designation<br>Doctor | Aadhaar Card No.<br>121212121212<br>1000000 |  |

d) After that select the card payment.

| wertditze                                      | Order ID : 91795421●<br>Ref. No : 11489962<br>Merchant: Worldin●<br>Amount : 1000000.00 |
|------------------------------------------------|-----------------------------------------------------------------------------------------|
| Smart Checkout                                 | Cards Net Banking                                                                       |
|                                                | Return to merchant                                                                      |
|                                                |                                                                                         |
| Powered by Worldline Version Number:<br>4.1.09 | weinker RuPay> Winder SafeKey Tom     Winder     Winder 2015 all rights reserved        |

- e) Then fill the Payment Details.
- f) Click on Pay button.
- g) Then display the message Payment Successfully.

| • | Order ID :72466572 0<br>Ref. No :11489963<br>Merchant: Wordlin 0<br>Amount :1000000.00                                           |
|---|----------------------------------------------------------------------------------------------------|
|   |                                                                                                    |
|   | ← Card                                                                                                    |
|   | CISA RuPays                                                                                                    |
|   | Name on Card *                                                                                                    |
|   | Card Number *                                                                                                    |
|   | MM/YY * Card Security Code*                                                                                                    |
|   | Mobile no Email                                                                                                    |
|   | Securely Save Your Card as per RBI Guidelines for Faster Checkout                                                                |
|   | Pay                                                                                                    |
|   | Based on recent RBI regulations, contact your card issuing bank and ensure that<br>your card is enabled for online transactions. |
|   | Return to merchant                                                                                                    |
| - | Covered by Worldline Version Number: C Worldline 2015 all rights reserved                                                        |

### 8. View and Confirm Inspection Schedule:

a) On click View and Confirm Inspection Schedule Applicant will see lists of confirm Application.

| Public Health Department<br>सार्वजनिक आरोग्य विभाग | HOME NEW APPLICATION        | TRACK APPLICATION | VIEW APPLICATION      |             | 9             |
|----------------------------------------------------|-----------------------------|-------------------|-----------------------|-------------|---------------|
| ew and Confirm                                     | Inspection Schedule         |                   |                       |             |               |
| O Clinical Application(                            | S) O Nursing Application(S) |                   |                       |             |               |
| App ID                                             | Applicant Type              | Applied Date      | Applied Area          | Name        | Action        |
| NHS30220519                                        | New License                 | 30-07-2022        | Rural Area            | Sandhya V M | View Schedule |
| NHS30220804                                        | New License                 | 30-07-2022        | Muncipal Council Area | Sandhya V M | View Schedule |
|                                                    |                             |                   |                       |             |               |
|                                                    |                             |                   |                       |             |               |
|                                                    |                             |                   |                       |             |               |
|                                                    |                             |                   |                       |             |               |

b) In table Action column's click on View Schedule button applicant see the Certificate.

| and Confirm Inspection Schedule                     |                                 |                                            |  |
|-----------------------------------------------------|---------------------------------|--------------------------------------------|--|
|                                                     |                                 |                                            |  |
| pection Schedule Detail                             |                                 |                                            |  |
| Inspection Officer Name<br>Inspection Admin Officer | Date of Inspection 30-07-2022   | Time of Inspection<br>11:56:AM             |  |
| Mobile Number<br>9096277438                         | Designation Inspection Officer  |                                            |  |
| vlicant Detail                                      |                                 |                                            |  |
| Application Number<br>NHS30220519                   | Type Of Applicant<br>Individual | Applicant Status<br>Approved by Inspection |  |
| Applicant Name<br>Sandhya V M                       | DOB (DD/MM/YYYY)<br>11-11-1996  | Mobile Number<br>9890926011                |  |
| Email Id<br>sandhya.cdat@gmail.com                  | Technical Qualification         | Nationality<br>Indian                      |  |
| Residential Address of the Applicant<br>01          |                                 |                                            |  |
|                                                     |                                 |                                            |  |
| Signing Authority Details                           |                                 |                                            |  |
| Nama                                                | Designation                     | Aadhaar Card No.                           |  |

### 9. Track Application:

### 9.1 Track:

a) On click Track Applicant will see lists of Track/Status of the Application.

| Public Health Department<br>सार्वजनिक आरोग्य विभाग | HOME NEW APPL              | ICATION TRACK APP | LICATION VIEW APPLICATION |             |                        | Ģ         |
|----------------------------------------------------|----------------------------|-------------------|---------------------------|-------------|------------------------|-----------|
| ack Application                                    |                            |                   |                           |             |                        |           |
| O Clinical Application(S                           | s) O Nursing Application(s | 5)                |                           |             |                        |           |
| App ID                                             | Applicant Type             | Applied Date      | Applied Area              | Name        | Status                 | Action    |
| NHS30220519                                        | New License                | 30-07-2022        | Rural Area                | Sandhya V M | Approved by Inspection | Track Now |
| NHS30220557                                        | New License                | 30-07-2022        | Rural Area                | Sandhya V M | Pending                | Track Now |
| NHS30220804                                        | New License                | 30-07-2022        | Muncipal Council Area     | Sandhya V M | Approved by Inspection | Track Now |
| NHS30220917                                        | New License                | 30-07-2022        | Muncipal Council Area     | Sandhya V M | Pending                | Track Now |
| NHS30221132                                        | Renew License              | 30-07-2022        | Rural Area                | Sandhya V M | Pending                | Track Now |
|                                                    | -                          |                   |                           |             |                        |           |

© 2022 Copyright. All rights are reserved.

### b) In table Action column's click on Track Now button applicant see the Track Details.

| Public Health Department<br>सार्वजनिक आरोग्य विभाग | HOME                                                                | NEW APPLICATION | TRACK APPLICATION              | VIEW APPLICATION      |                                                      |                 |                                  |        |  |
|----------------------------------------------------|---------------------------------------------------------------------|-----------------|--------------------------------|-----------------------|------------------------------------------------------|-----------------|----------------------------------|--------|--|
| Track Application                                  |                                                                     |                 |                                |                       |                                                      |                 |                                  |        |  |
| Application Number<br>NHS30220519                  |                                                                     |                 | Type Of Applican<br>Rural Area | nt                    | Applicant Status Approved by Inspection              |                 |                                  |        |  |
| Applicant Name<br>Sandhya V M                      | Applicant Name<br>Sandhya V M<br>Email Id<br>sandhya.cdat@gmail.com |                 |                                | YYY)                  | Mobile Number<br>9890926011<br>Nationality<br>Indian |                 |                                  |        |  |
| Email Id<br>sandhya.cdat@gmai                      |                                                                     |                 |                                | cation                |                                                      |                 |                                  |        |  |
| Residential Address of the Applicant<br>01         |                                                                     |                 |                                |                       |                                                      |                 |                                  |        |  |
| Signing Authority Details                          |                                                                     |                 |                                |                       |                                                      |                 |                                  |        |  |
| Name<br>Sandhya V M                                |                                                                     |                 | Designation<br>Doctor          | Designation<br>Doctor |                                                      |                 | Aadhaar Card No.<br>753951423658 |        |  |
| Applicant Status                                   |                                                                     |                 |                                |                       |                                                      |                 |                                  |        |  |
| Sr.No. Applied D                                   | ate                                                                 | Start Date      | End Date                       | Reply by              | Transfer                                             | to              | Remark                           | Action |  |
| 1 30-07-202                                        | 2                                                                   | 30-07-2022      | 30-07-2022                     | Health Admin Officer  |                                                      |                 | Approved                         |        |  |
| 1 30-07-202                                        | 2                                                                   | 30-07-2022      | 30-07-2022                     |                       | Inspection                                           | n Admin Officer | Approved                         |        |  |

### 9.2 History:

a) On click History Applicant will see lists of Track/Status of the Application.

| Public Health Department<br>HOME NEW APPLICATION TRACK APPLICATION VIEW APPLICATION |                                                  |              |                       |             |                        |           |  |  |  |
|-------------------------------------------------------------------------------------|--------------------------------------------------|--------------|-----------------------|-------------|------------------------|-----------|--|--|--|
| Application History                                                                 |                                                  |              |                       |             |                        |           |  |  |  |
| O Clinical Application(                                                             | Clinical Application(S) O Nursing Application(S) |              |                       |             |                        |           |  |  |  |
| App ID                                                                              | Applicant Type                                   | Applied Date | Applied Area          | Name        | Status                 | Action    |  |  |  |
| NHS30220519                                                                         | New License                                      | 30-07-2022   | Rural Area            | Sandhya V M | Approved by Inspection | Track Now |  |  |  |
| NHS30220557                                                                         | New License                                      | 30-07-2022   | Rural Area            | Sandhya V M | Pending                | Track Now |  |  |  |
| NHS30220804                                                                         | New License                                      | 30-07-2022   | Muncipal Council Area | Sandhya V M | Approved by Inspection | Track Now |  |  |  |
| NHS30220917                                                                         | New License                                      | 30-07-2022   | Muncipal Council Area | Sandhya V M | Pending                | Track Now |  |  |  |
| NHS30221132                                                                         | Renew License                                    | 30-07-2022   | Rural Area            | Sandhya V M | Pending                | Track Now |  |  |  |
|                                                                                     |                                                  |              |                       |             |                        |           |  |  |  |

© 2022 Copyright. All rights are reserved.

b) In table Action column's click on Track Now button applicant see the Applicant Details.

| R                 | Public Health Department<br>सार्वजनिक आरोग्य विभाग |
|-------------------|----------------------------------------------------|
| unidea anito here |                                                    |

HOME NEW APPLICATION TRACK APPLICATION VIEW APPLICATION

#### Application History - NHS30220519

| Applicant History |        |              |            |            |                      |                          |          |        |
|-------------------|--------|--------------|------------|------------|----------------------|--------------------------|----------|--------|
|                   | Sr.No. | Applied Date | Start Date | End Date   | Reply by             | Transfer to              | Remark   | Action |
|                   | 1      | 30-07-2022   | 30-07-2022 | 30-07-2022 | Health Admin Officer |                          | Approved |        |
|                   | 1      | 30-07-2022   | 30-07-2022 | 30-07-2022 |                      | Inspection Admin Officer | Approved |        |

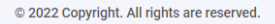